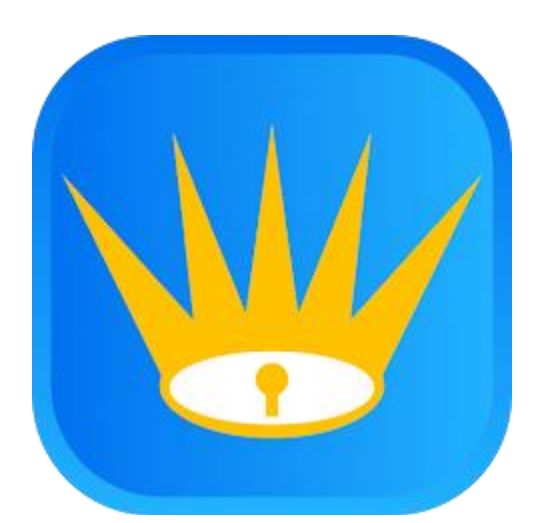

# WeTrack Handheld Application Training Guide

### **Table of Contents**

| 1. Download & Installation           |    |  |
|--------------------------------------|----|--|
| 1.1. Android                         | 3  |  |
| 1.2. IOS                             | 6  |  |
| 2. Login                             | 7  |  |
| 3. Main Menu                         | 8  |  |
| 3.1. Collection                      | 9  |  |
| 3.1.1. Location                      | 10 |  |
| 3.1.2. Date Selection                | 11 |  |
| 3.1.3. Scanning                      | 12 |  |
| 3.1.4. Using Scanner or Manual Enter | 13 |  |
| 3.2. Warehouse                       | 14 |  |
| 4. Delivery Order Selection          | 15 |  |
| 4.1. Update Delivery Order           | 16 |  |
| 4.1.1. Delivery Order - Completed    | 17 |  |
| 4.1.2. Delivery Order - Failed       | 18 |  |
| 4.2. Delivery Order - Wrong Time     | 19 |  |

# 1. Download & Installation

#### 1.1. Android

- 1.1a. Go to Google Play Store
- 1.1b. Search "WeTrack"
- 1.1c. Alternatively, click on the link below:

https://play.google.com/store/apps/details?id=com.betterag e.wetrack

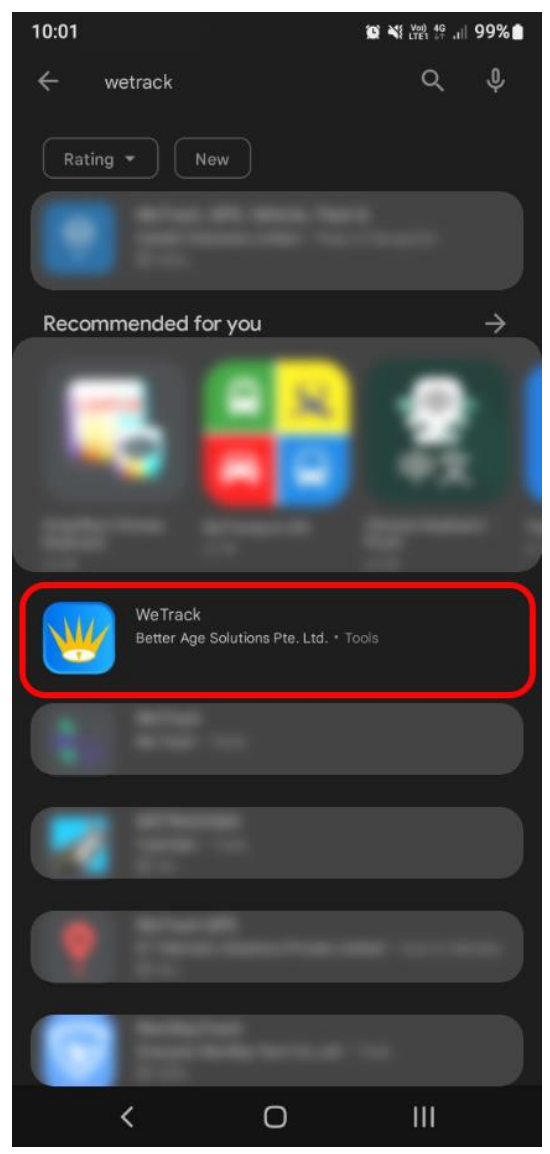

1.4a. Click "Install"

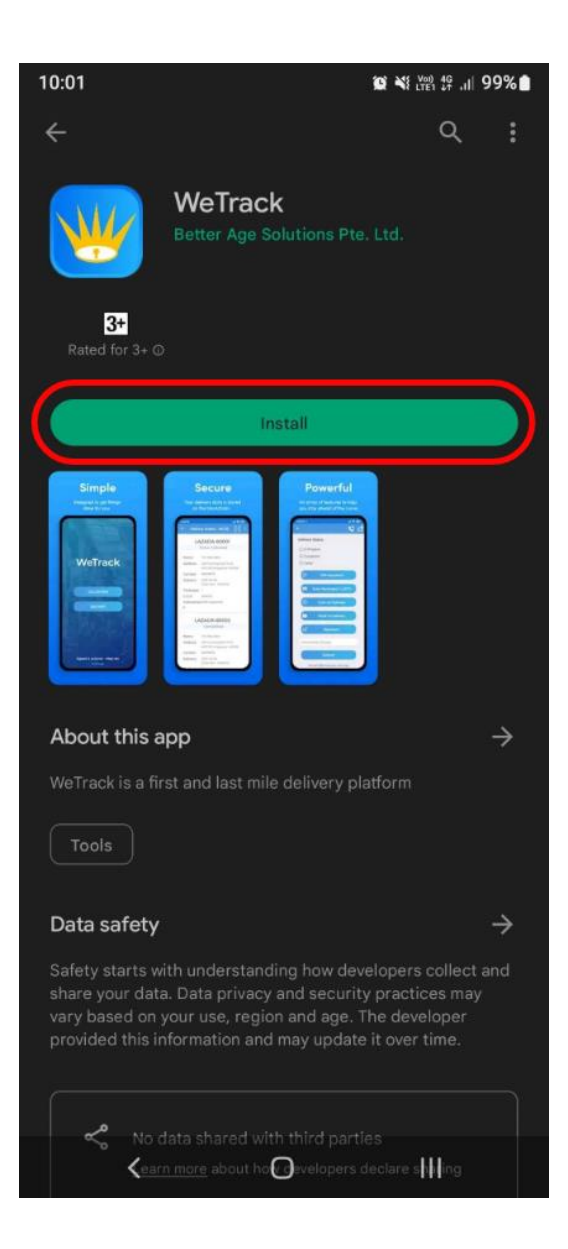

#### 1.2. IOS

•

1.2a. Go on to App Store

1.2b. Search "WeTrack"

1.2c. Alternatively, click on this link:

https://apps.apple.com/us/app/wetrack-by-betterage/id1641909059?uo=4&at=11l6hc&app=itunes&ct=fnd

1.2d. Click "GET"

# 2. Login

2.1. Enter the Username (Email) and Password Assigned to you in their respective fields.

2.2. Click "Login".

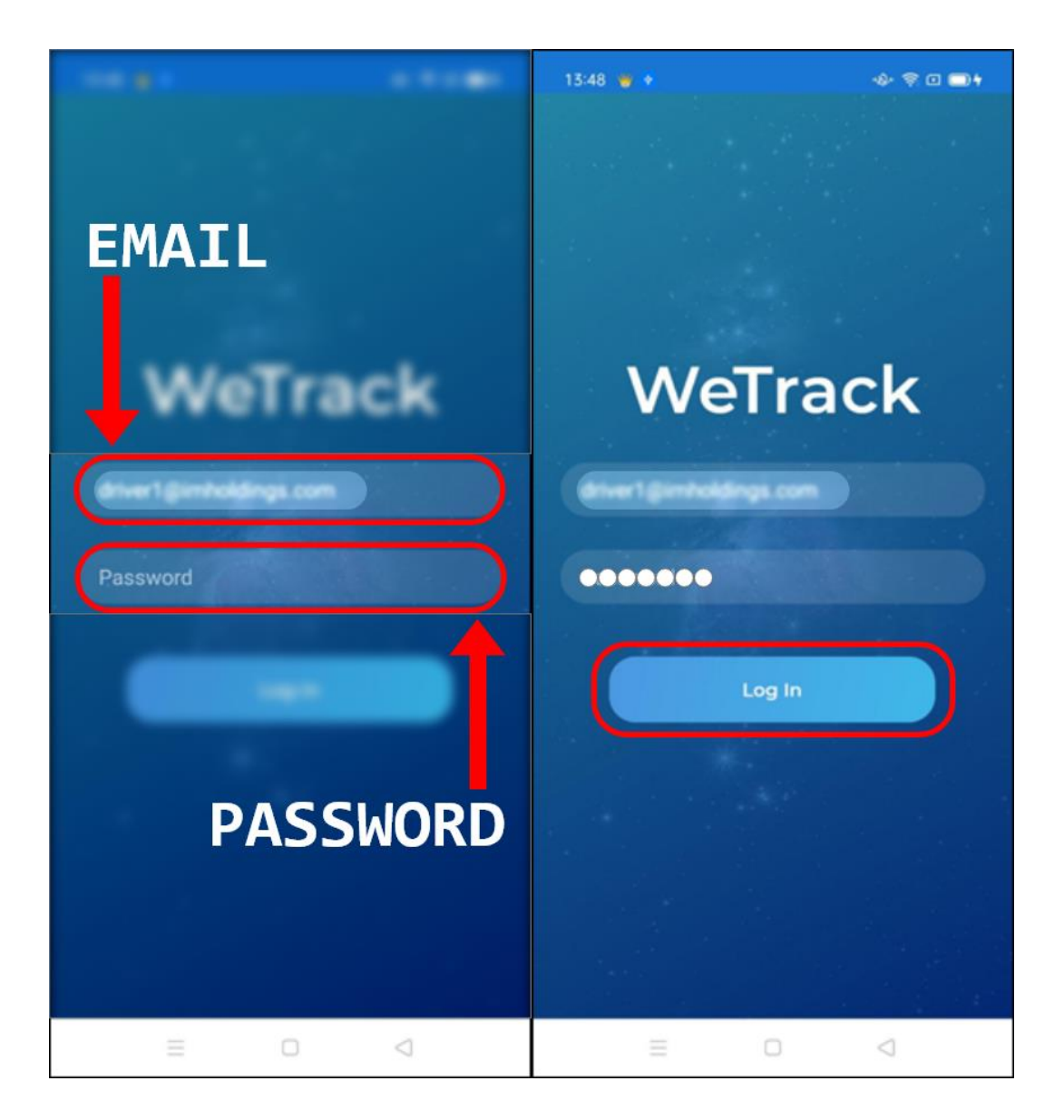

# 3. Main Menu

3a. Collection

- Select "Collection" when you are doing collection from Hospital or Warehouse.
- 3b. Delivery
  - Select "Collection" when you are doing collection from Hospital or Warehouse

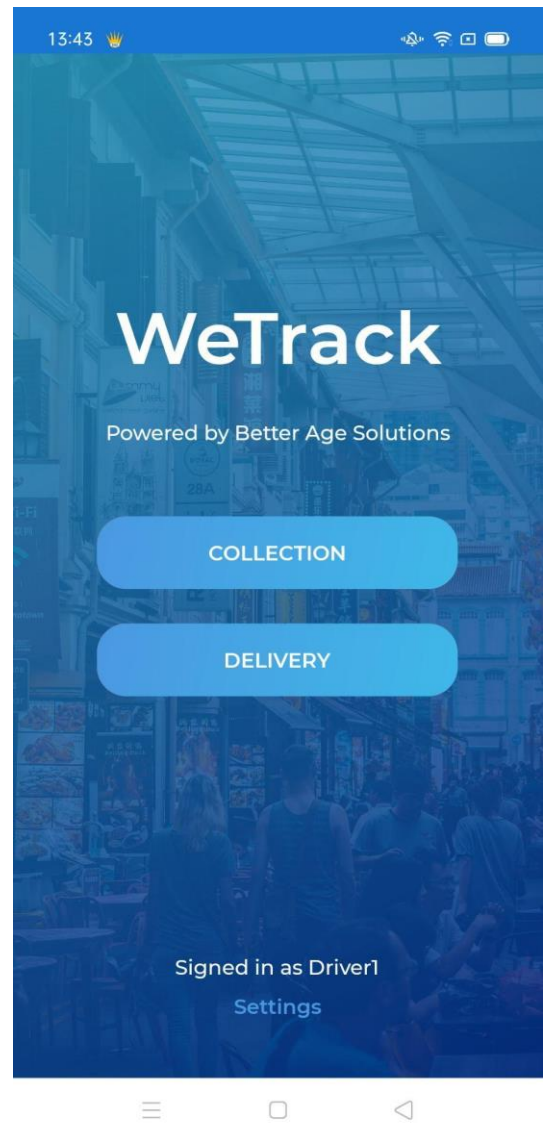

## 3.1. Collection

- 3.1a. Select "Location" when collecting at the Hospital
- 3.1b. Select "Warehouse" when collecting at the Warehouse

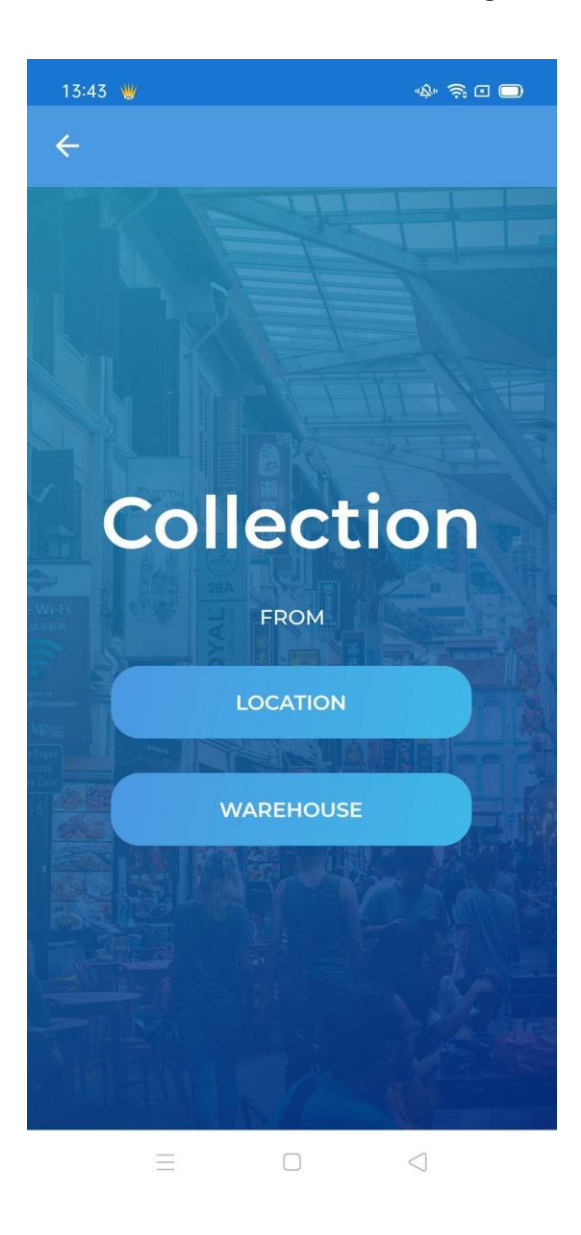

#### 3.1.1. Location

- 3.1.1a. If "Location" is selected, it will bring you to this page.
- 3.1.1b. Select the Hospital/Location for your current collection.

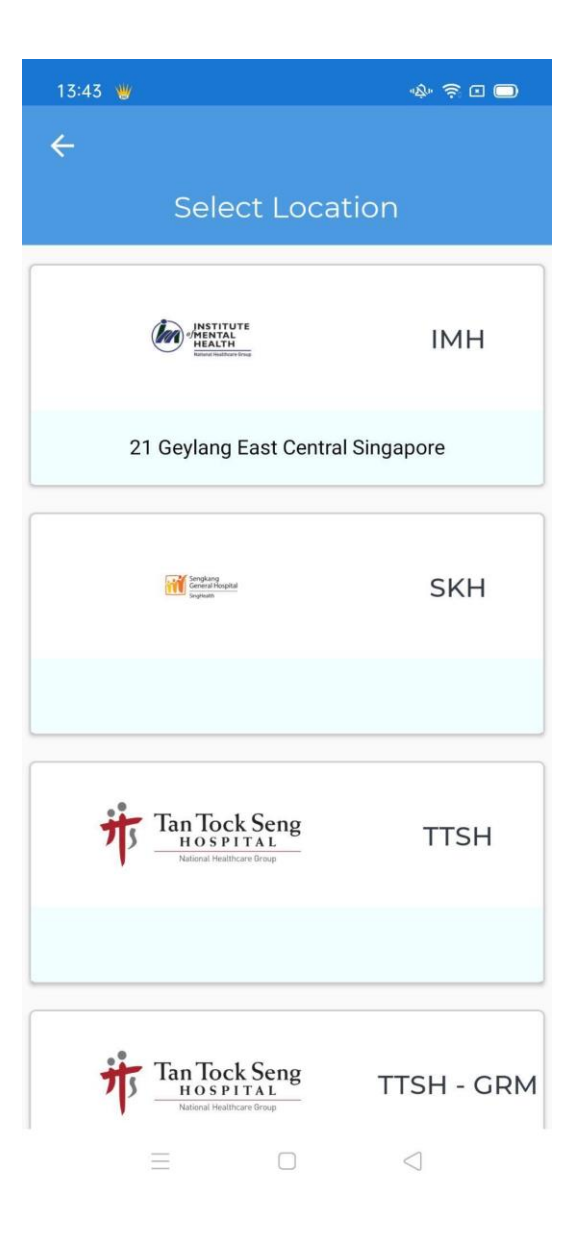

## 3.1.2. Date Selection

- 3.1.2a. You will arrive at this page when you either:
  - Select "Warehouse" or
  - Selected a Hospital/Location on the Location Page
- 3.1.2b. Select the Collection Date:

| 13:44 👑 |                       | \$\$ \$ □ □     |
|---------|-----------------------|-----------------|
| ÷       |                       |                 |
| Sel     | SKH<br>ect Collection | Date            |
|         | 08 Aug 2022           | >               |
|         | 09 Aug 2022           | >               |
|         | 10 Aug 2022           | >               |
|         | 11 Aug 2022           | >               |
|         | 12 Aug 2022           | >               |
| =       |                       | $\triangleleft$ |

#### 3.1.3. Scanning

3.1.3a. When the location has deliveries that can be collected, you will enter this page.

3.1.3b. Start your Collection by Scanning the QR / Barcode on the package label.

3.1.3.c. You might also want to use a Scanner or Manual Enter the package label by pressing the "Scanner / Manual" button.

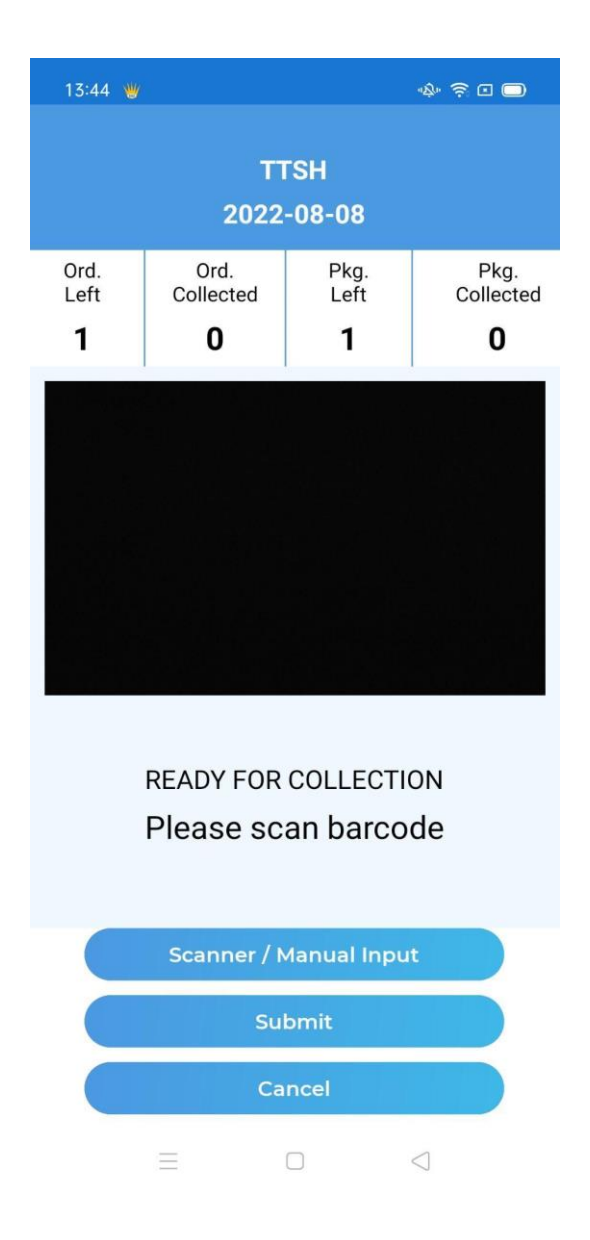

#### 3.1.4. Using Scanner or Manual Enter

On this page, you can choose to use the soft keyboard on your phone, or use any hardware (Scanner), as a keyboard.

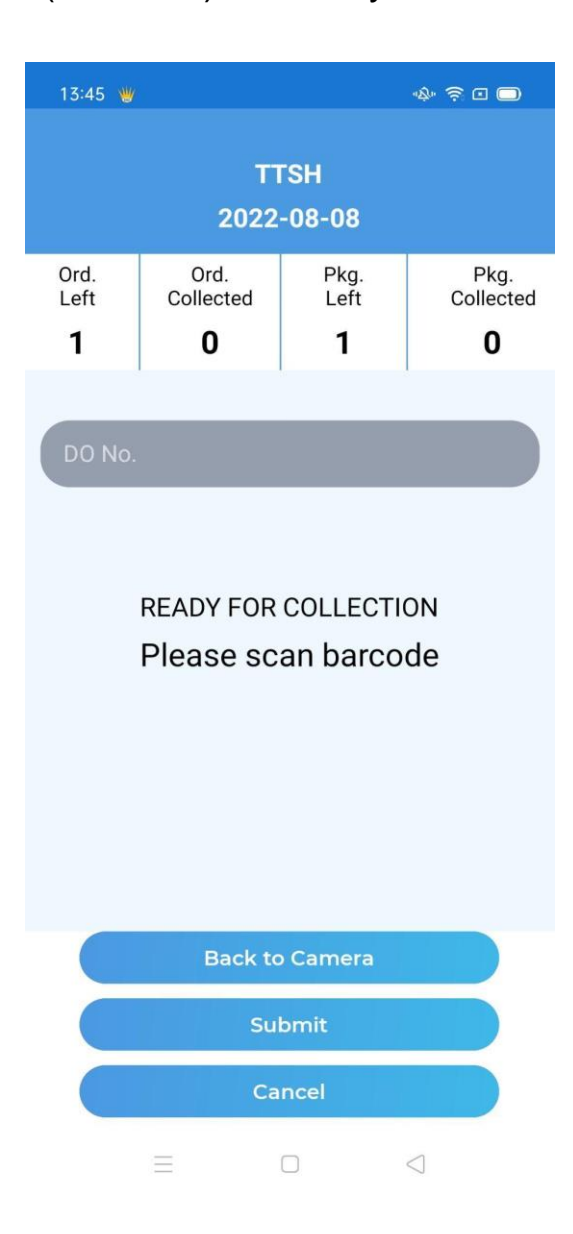

#### 3.2. Warehouse

3.2a. If "Warehouse" is selected, it would bring you to this page.3.2b. Similar to the Date Selection Page, however, you are only allowed to choose one date, which is the current date.

3.2c. After the selection, you will enter Delivery Order Selection.

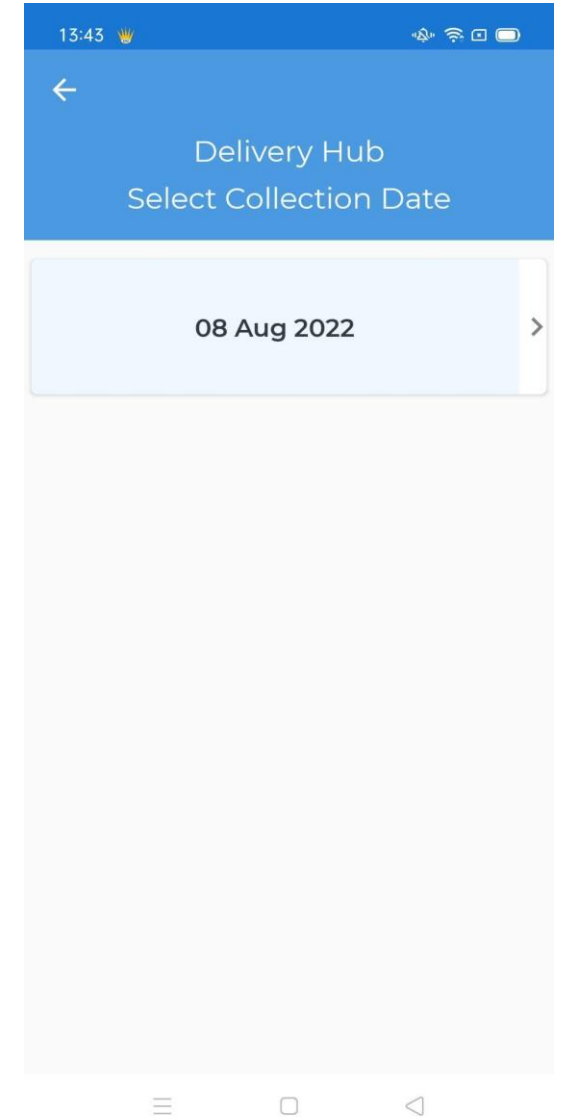

# 4. Delivery Order Selection

4a. If "Delivery" is selected, it would bring you to this page.4b. At this page, you will be able to choose the Delivery and complete your Delivery, by clicking on any Delivery Order.

| 13:46 👑      | -A+ 🗟 🗆 🔵                                          |
|--------------|----------------------------------------------------|
| ← Deliv      | ery Orders - All <u>ר ה)</u> :                     |
|              |                                                    |
|              | SKH-01                                             |
|              | Driver Collected                                   |
| Name         | John                                               |
| Address      | 163A RIVERVALE<br>CRESCENT2323 Singapore<br>541163 |
| Contact      | 98765432                                           |
| Delivery     | 2022-07-13<br>08:00 AM - 09:08 PM                  |
| Packages     | 1                                                  |
| Instructions | no                                                 |
|              |                                                    |
| _            |                                                    |

# 4.1. Update Delivery Order

4.1a. After selecting a delivery order, you will be brought to this page.

4.1b. At this page, you can update your current Delivery Status to "In-Progress", "Competed", or "Fail"

4.1c. According to the Status you want to update, there will be different requirements

| 13:46 👑           | \$ <del>.</del>                                    |  |  |
|-------------------|----------------------------------------------------|--|--|
| ÷                 | <u>ت</u> ک                                         |  |  |
|                   |                                                    |  |  |
|                   | SKH-01                                             |  |  |
| Name              | John                                               |  |  |
| Address           | 163A RIVERVALE<br>CRESCENT2323 Singapore<br>541163 |  |  |
| Contact           | 98765432                                           |  |  |
| Delivery          | 2022-07-13<br>08:00 AM - 09:08 PM                  |  |  |
| Packages          | 1                                                  |  |  |
| Instructions      |                                                    |  |  |
|                   | no                                                 |  |  |
|                   |                                                    |  |  |
| Delivery Statu    | JS                                                 |  |  |
|                   | _                                                  |  |  |
| In-Progres        | S                                                  |  |  |
| O Completed       | ł                                                  |  |  |
| O Failed          |                                                    |  |  |
|                   |                                                    |  |  |
| Comments (if any) |                                                    |  |  |
|                   |                                                    |  |  |
| Submit            |                                                    |  |  |
| Ξ                 |                                                    |  |  |

#### 4.1.1. Delivery Order - Completed

In order for a Delivery Order to be completed, you must enter 4 Proof of Delivery in order to Submit.

#### The 4 Proof of Delivery are as follows:

- 1) OTP
- 2) Scan Packages
- 3) Proof of Delivery
- 4) Signature

Once all 4 are submitted, you would be able to submit the delivery.

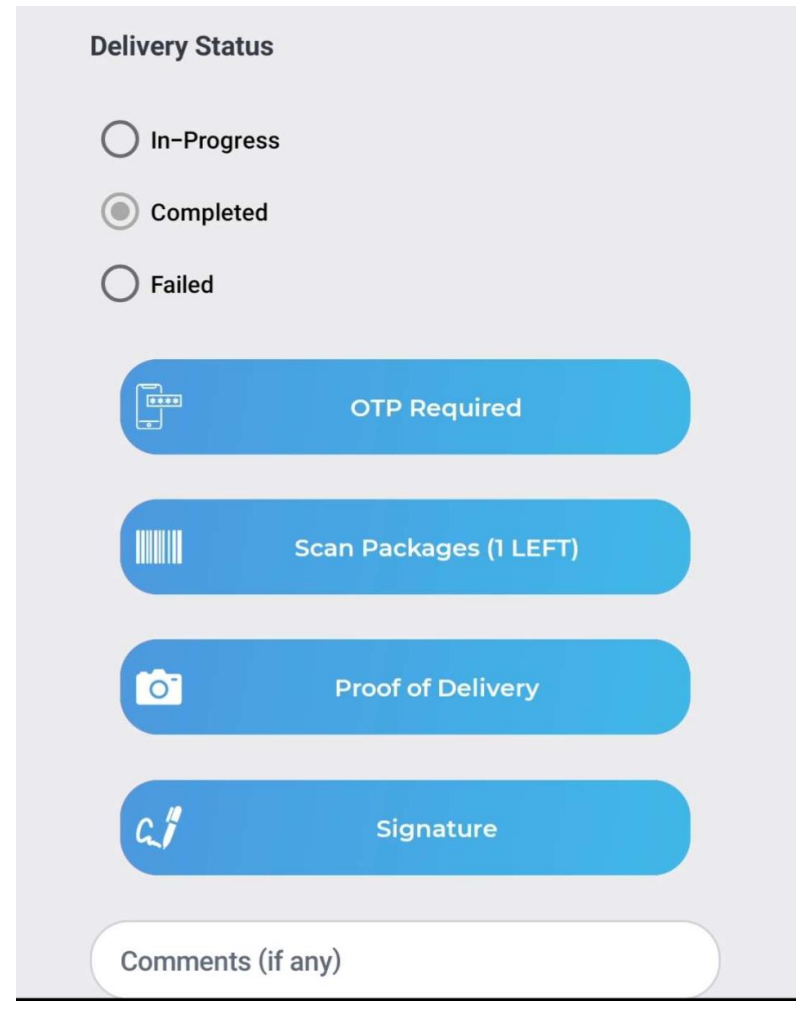

## 4.1.2. Delivery Order - Failed

If Delivery failed, please indicate the reason for failure. Do try to explain further in the comment box.

| O In-Progress                                               |
|-------------------------------------------------------------|
| Completed                                                   |
| Failed                                                      |
|                                                             |
| Reason for failed delivery                                  |
| O Vehicle breakdown                                         |
| O Extended delays(eg traffic congestion, road closures etc) |
| Recipient absent / uncontactable                            |
| O Delivery address incomplete / inaccurate                  |
| O Delivery location inaccessible                            |
| O Delivery recalled                                         |
| O None of the above                                         |
| Proof of Failed Delivery                                    |
| Comments (if any)                                           |
| Submit                                                      |

## 4.2. Delivery Order - Wrong Time

Please ensure you are within the delivery time or you would not be able to submit the delivery.

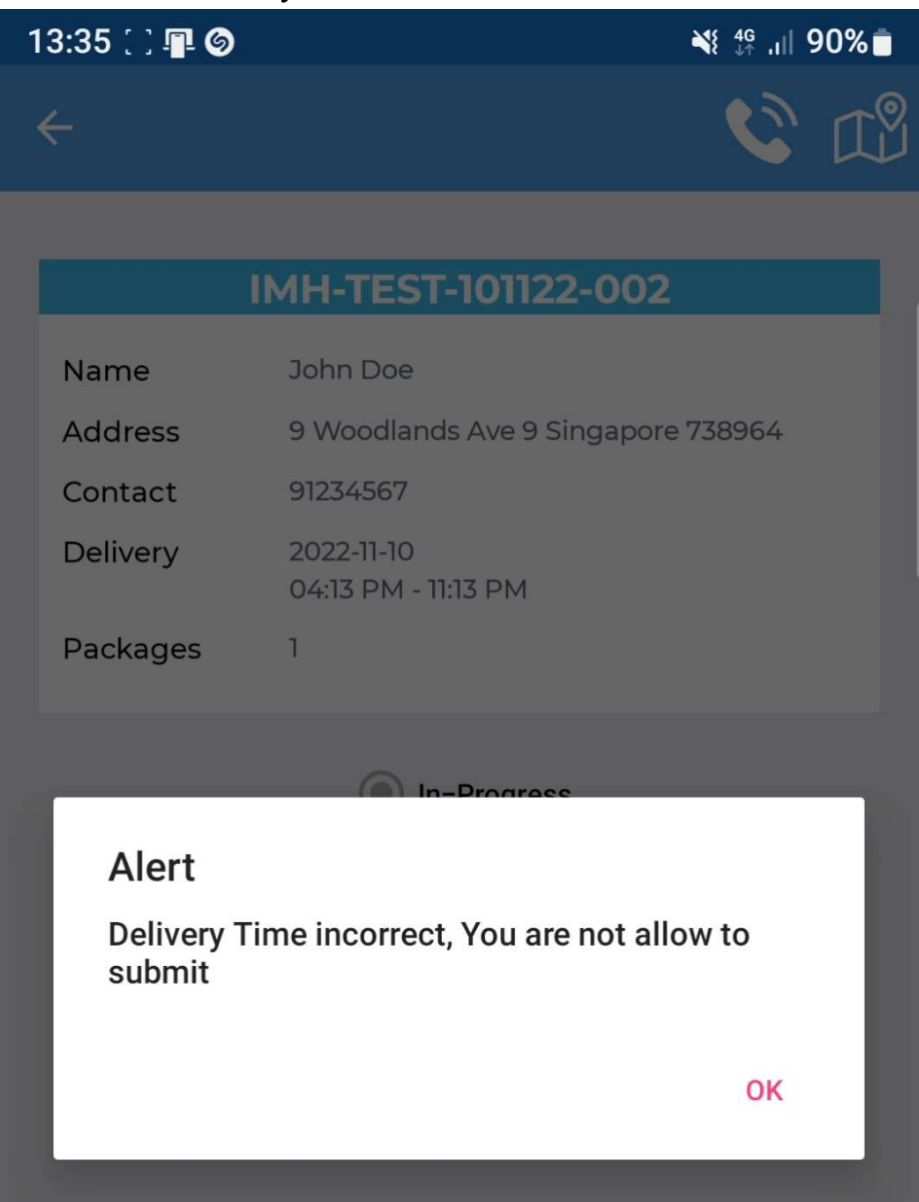